### CM/ECF DOCKETING/FILING PROCEDURE For Attorneys BANKRUPTCY CASE OPENING

This docketing procedure is completed as part of the new bankruptcy case filing in order to obtain a new bankruptcy case number.

Step 1 Click on the "Bankruptcy" hypertext link on the blue CM/ECF Main Menu Bar

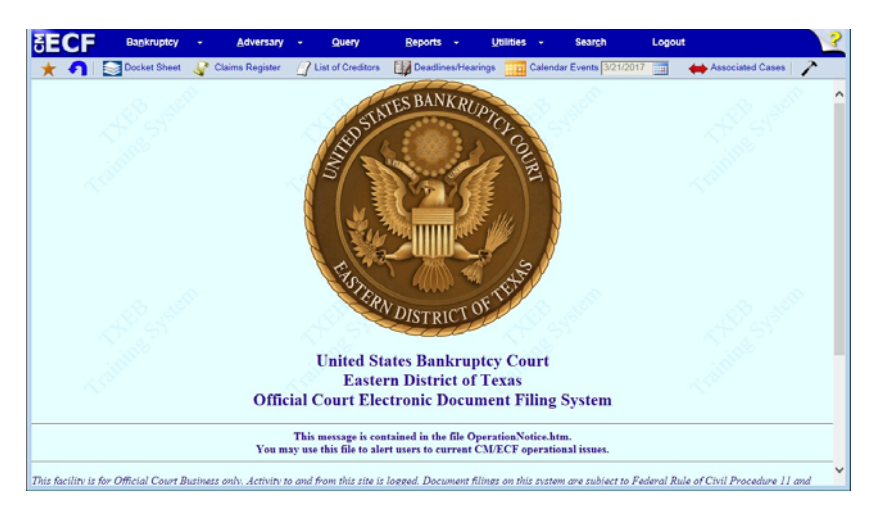

# Step 2 The Bankruptcy Events Menu displays. Click *Open A BK Case* (*External*)

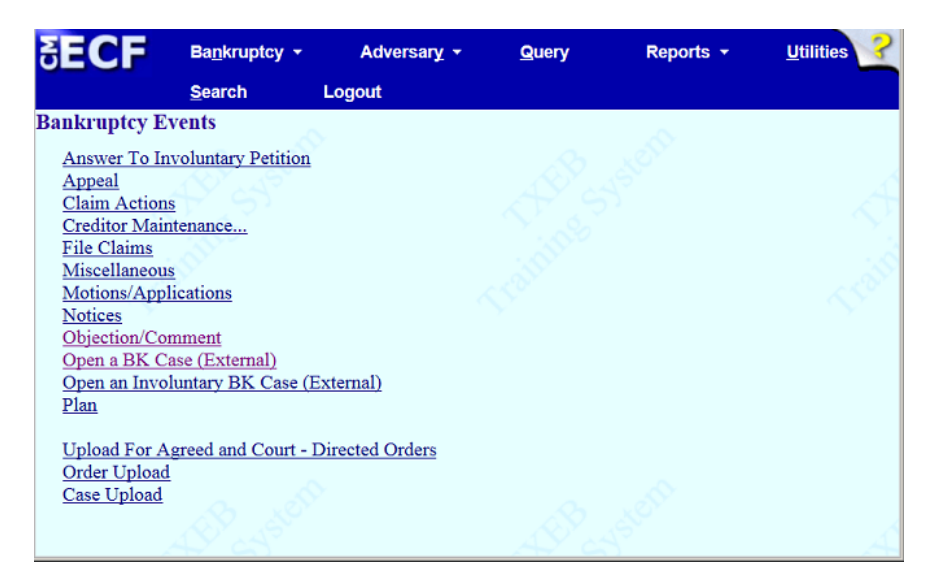

Step 3Case Information Screen Appears<br/>Select Chapter and Joint Petition - Deficiencies should remain as "n"

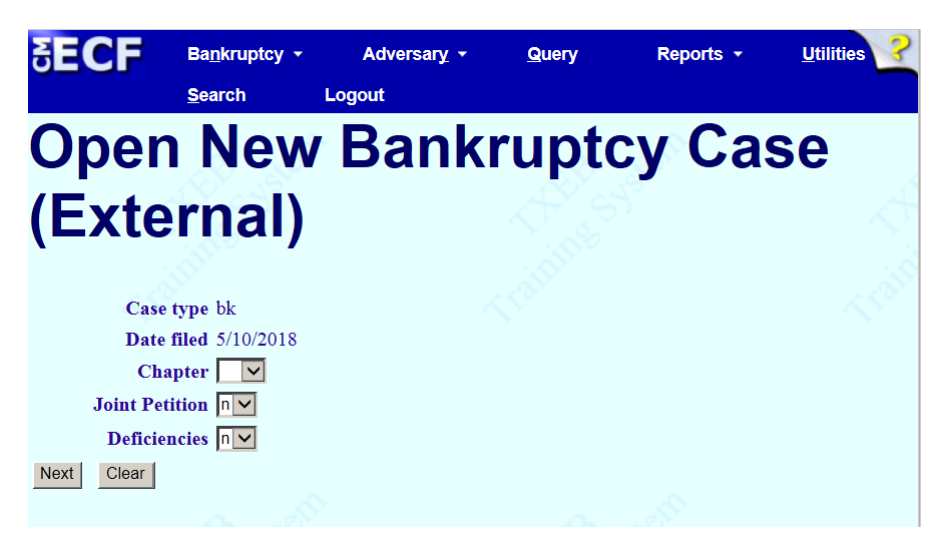

## Step 4Search for a Debtor screen appearsEnter Debtor's Name, Click Search

| <b>∃ECF</b>                                   | Ba <u>n</u> kruptcy <del>-</del><br><u>S</u> earch L | Adversar <u>y</u> <del>-</del><br>.ogout | <u>Q</u> uery | Reports 👻 | <u>U</u> tilities |
|-----------------------------------------------|------------------------------------------------------|------------------------------------------|---------------|-----------|-------------------|
| Open<br>(Exto                                 | New<br>rnal)                                         | Bank                                     | rupt          | cy Ca     | se                |
| Search for a debt                             | or<br>IN                                             | Tax ID / EIN                             | raining.      |           |                   |
| Last/Business na<br>First Name<br>Middle Name | me                                                   |                                          |               |           |                   |

**Review the party search results – if correct debtor name/address appears in the list, select the name – click on** *Select Name From List* 

If search results reflect "No Person Found" – click on *Create New Party* and enter Debtor's information

If debtor has an alias, click on the *Alias* button and add alias and select role (i.e. aka, dba, etc.) - click on Add aliases

| <b>∃ECF</b>    | Ba <u>n</u> kruptcy | / - Adve      | ersary - | Query                                      | Reports -                                 | <u>U</u> tilities ▼ |
|----------------|---------------------|---------------|----------|--------------------------------------------|-------------------------------------------|---------------------|
|                | <u>S</u> earch      | Logout        |          |                                            |                                           |                     |
| Debtor Info    | rmation             | 0             |          |                                            | ~                                         |                     |
| Last name Tes  | st                  |               |          | First 1                                    | name Tommy                                |                     |
| Middle<br>name | ,                   | Ĩ             |          | Gener                                      | ation                                     | Title               |
| SSN/ITIN       |                     | 999-99-9999   |          | Tax Id                                     | /EIN                                      | 12-1234567          |
| Office         |                     |               |          | Addı                                       | ress 1 300 Willow                         |                     |
| Address 2      |                     |               |          | Addı                                       | ress 3                                    |                     |
| City Bea       | aumont              |               |          |                                            | State TX                                  | <b>Zip</b> 77707    |
| County JEF     | FERSON-TX (4        | 48245)        |          | Cot                                        | intry                                     |                     |
| Phone          |                     |               |          |                                            | Fax                                       |                     |
| E-mail         |                     |               |          |                                            |                                           |                     |
| Party text     | £2,65,5%            | <u>.8</u>     |          | A. Car                                     | lett.                                     | THE SYSE            |
| Alias C        | Corporate parent    | t / affiliate | Review   | Add all aliases and<br>before clicking the | d corporate parents o<br>e Submit button. | r affiliates        |
| Submit Cance   | Clear               |               |          | 0                                          |                                           |                     |

#### Debtor Information screen appears again - click Submit

Step 5 "Office" will default to appropriate division based on the county of the debtor – click Next

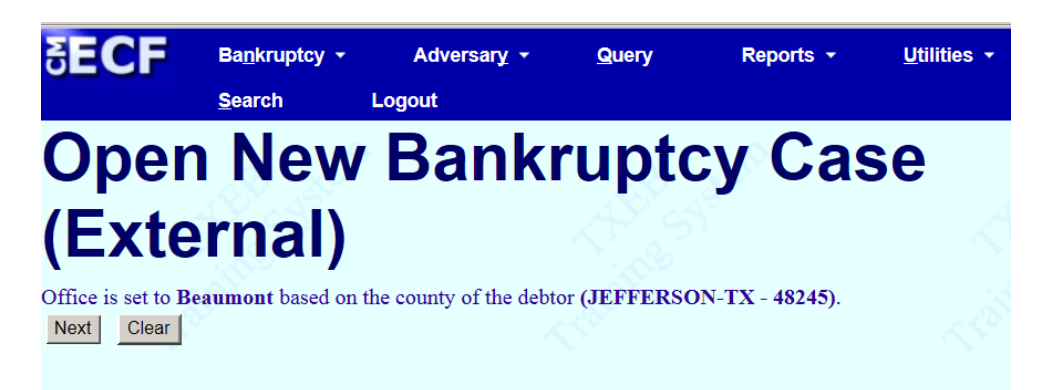

### Step 6 Case Data Information Screen appears

Select the appropriate answers – click Next

- Asset notice should be "yes" for Chapter 11 & Chapter 13 cases
- If Corporation, Nature of Business must be selected

|                                                  | uptcy - | Adversary - | Query | Reports -                                                      | <u>U</u> tilities •                          |
|--------------------------------------------------|---------|-------------|-------|----------------------------------------------------------------|----------------------------------------------|
| <u>S</u> earc                                    | h Lo    | gout        |       |                                                                |                                              |
| Open N                                           | ew      | Bank        | ruptc | y Cas                                                          | е                                            |
| (Extern                                          | al)     |             |       |                                                                |                                              |
| Prior filing within<br>last 8 years              | no 🔽    | _           |       | <b>Type of debt</b><br><ul> <li>Individu</li> </ul>            | or<br>al                                     |
| Fee status<br>Nature of debt                     | Paid    | <b>Y</b>    |       | <ul> <li>Corporat</li> <li>Partnersh</li> <li>Other</li> </ul> | tion (includes LLC & LLP)<br>hip             |
| Asset notice<br>Estimated number of<br>creditors | Yes 🔽   | Y           |       | Nature of bu<br>O Health C<br>O Single A                       | siness<br>Care Business<br>Isset Real Estate |
| Estimated assets                                 |         |             | ~     | Railroad Stockbroken                                           | ker S                                        |
| Estimated liabilities                            | 2,      |             |       | <ul><li>Common</li><li>Clearing</li><li>None of</li></ul>      | lity Broker<br>Bank<br>the above             |
| Next Clear                                       |         |             |       |                                                                |                                              |

# Step 7Summary of Assets and Liabilities and Certain Statistical Information screen<br/>appears

Enter all information from the schedules of assets & liabilities - click Next

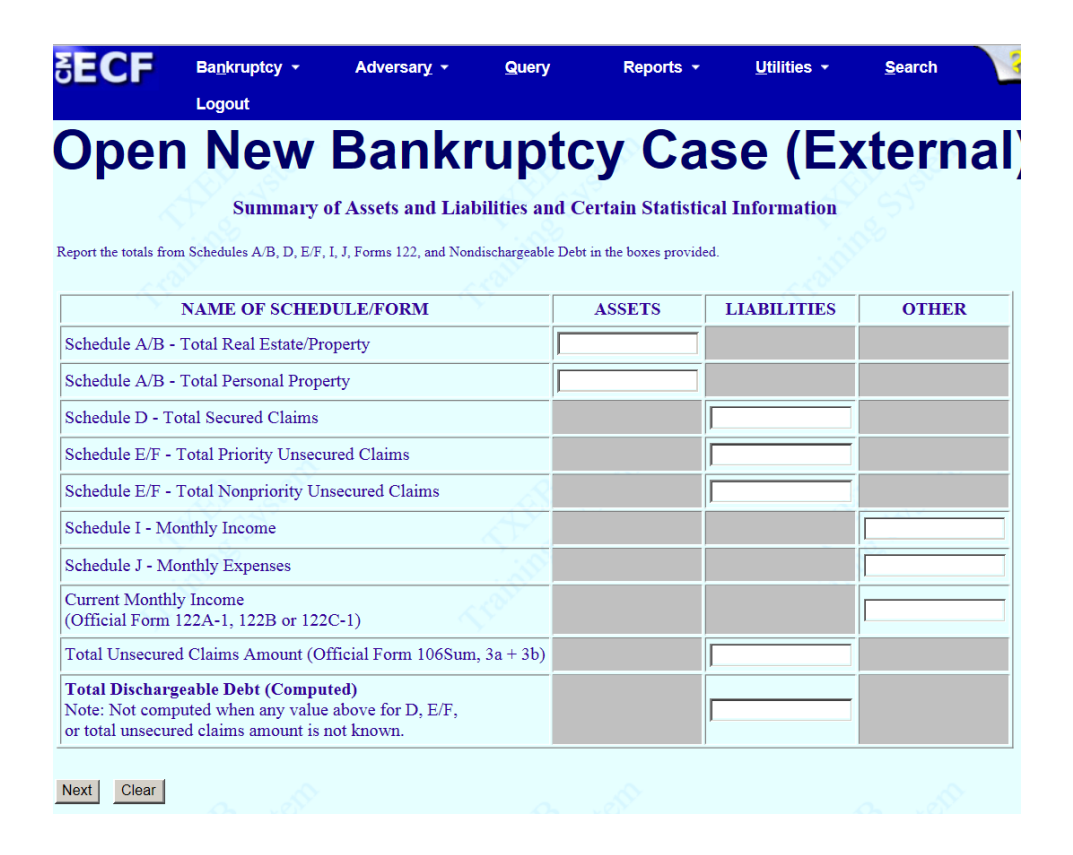

Step 8

### Additional Schedule Information Screen appears Enter information from schedules listed – click Next

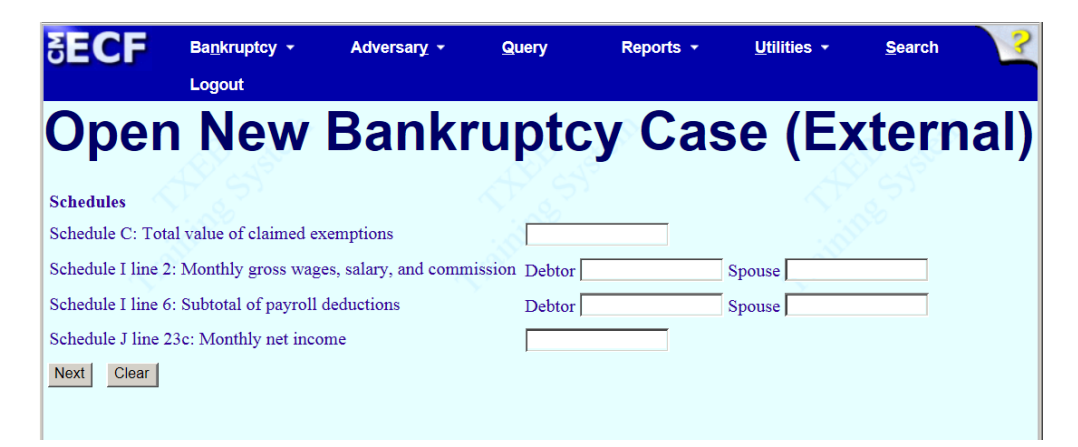

### Step 9 Screen appears for the browsing/uploading of pdf documents – click Next once all pdfs are uploaded

- the voluntary petition, schedules & statements, and matrix can be uploaded as <u>one</u> single pdf
- all documents should be redacted <u>before</u> they are uploaded
- the Disclosure of Compensation of Attorney of Debtor should not be included in the petition pdf and <u>must</u> be docketed as a separate entry
- the Certificate of Credit Counseling <u>must</u> be docketed as a separate entry

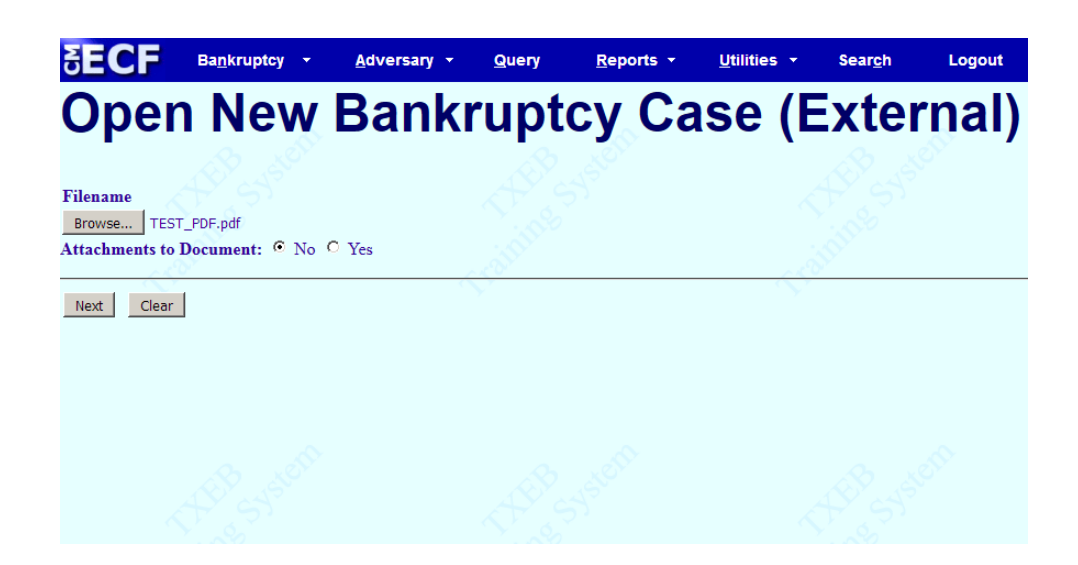

Step 10 Questions appear regarding Schedules and Chapter 13 Plan

Select the appropriate answer (with/without) - click Next

| SECF                               | Bankruptcy -                               | Adversary -                                | Query              | Reports -                                | <u>U</u> tilities + | <u>S</u> earch         | ?      |
|------------------------------------|--------------------------------------------|--------------------------------------------|--------------------|------------------------------------------|---------------------|------------------------|--------|
|                                    | Logout                                     |                                            |                    |                                          |                     |                        |        |
| Oper                               | New                                        | Bankr                                      | upto               | cy Cas                                   | se (Ex              | ctern                  | ial)   |
| ALL PETITION<br>INSTALLMENT        | IS PAID IN INSTAI<br>S. OTHERWISE, T       | LLMENTS <i>MUST</i> F<br>HE FEE WILL BE    | BE ACCOMP          | ANIED BY <i>APPLIC</i><br>TO YOUR CREDIT | CATION TO PAY       | FILING FEE<br>DIATELY! | ES IN  |
| NOTICE - A Fili<br>Credit Card Pay | ing Fee Is Required<br>ment Screen After I | For The Filing Of 7<br>Docketing This Item | This Documen<br>1! | it! If You Are An A                      | ttorney You Will    | Be Directed 7          | Го The |
| With or Without                    | t Schedules, stateme                       | nts, or other requir                       | ed documents       | ? Submit to Accept                       | Default             |                        |        |
| With                               |                                            |                                            |                    |                                          |                     |                        |        |
| With or Without                    | t Chapter 13 Plan? S                       | Submit to Accept D                         | efault             |                                          |                     |                        |        |
| With                               | - Pustor                                   |                                            |                    |                                          |                     |                        |        |
| Fee: \$310                         |                                            |                                            | T. So              |                                          |                     | 50                     |        |
| Next Clear                         |                                            |                                            |                    |                                          |                     |                        |        |

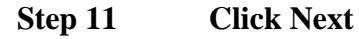

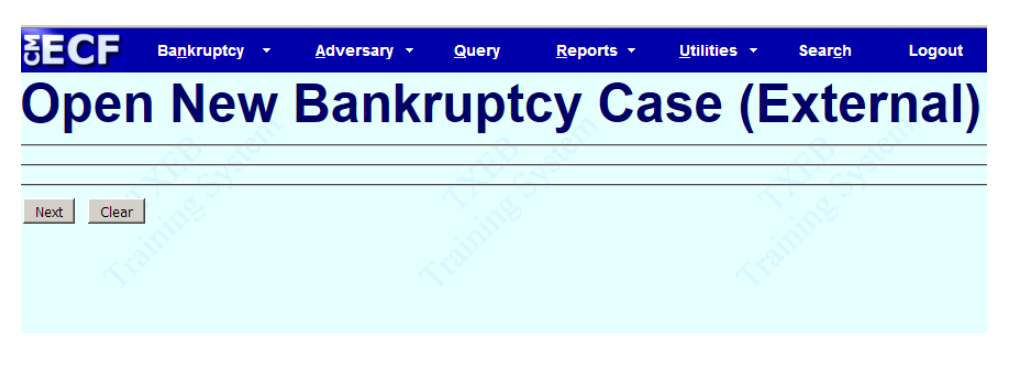

### Step 12 Click Next

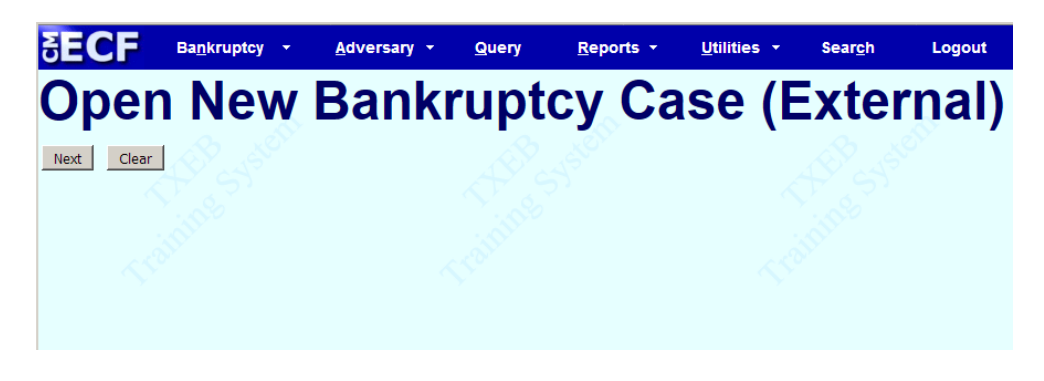

#### Step 13 Final Text screen appears – click Next

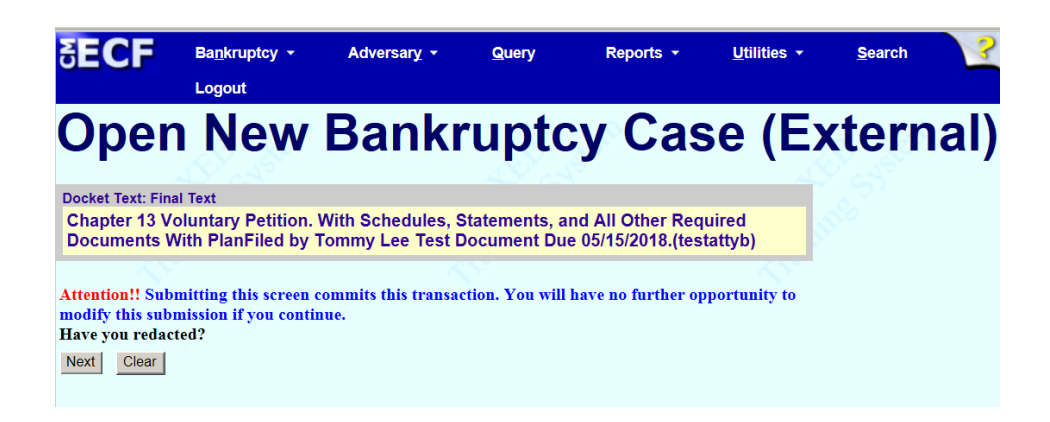

Step 14

Summary of Current Charges screen appears on top of the Notice of Bankrutpcy Case Filing screen – you have the option to Pay Now or Continue Filing

| 5ECF ₿                                                               | a <u>n</u> kruptcy <del>-</del>                            | <u>A</u> dversary -                    | <u>Q</u> uery  | <u>R</u> eports -                    | <u>U</u> tilities •           | Sear <u>c</u> h | Logout            |                        |
|----------------------------------------------------------------------|------------------------------------------------------------|----------------------------------------|----------------|--------------------------------------|-------------------------------|-----------------|-------------------|------------------------|
| Open                                                                 | New I                                                      | Bankı                                  | rupt           | су Са                                | ase (E                        | Exter           | nal)              |                        |
| -                                                                    |                                                            |                                        | United         | l States Bankrup                     | tcy Court                     |                 | 5× -              |                        |
|                                                                      |                                                            |                                        | Ea             | stern District of                    | Texas                         |                 |                   |                        |
| Notice of Bankruptcy                                                 | Case Filing                                                |                                        |                |                                      |                               |                 |                   |                        |
| The following transac<br>Case Name:<br>Case Number:                  | tion was received f<br>Teresa Lynn Test<br><u>18-10014</u> | from testattyb ente                    | red on 5/16/2  | 018 at 12:08 PM                      | CDT and filed on              | 5/16/2018       |                   |                        |
| Document Number:                                                     | Summary of curr                                            | rent charges                           |                |                                      |                               |                 | ×                 | 3                      |
| Docket Text:<br>Chapter 13 Voluntary<br>(testattyb)                  | Date Incurred<br>2006-09-27<br>10:20:34                    | Amended Schedu                         | les(ALL)(TESTI | Description<br>NG)(06-10010) [mis    | c,amdscall] ( 26.00           | )               | Amount = \$ 26.00 | <b>Due</b> 05/21/2018. |
| The following docum                                                  | 2006-09-27<br>10:43:19                                     | Amended Schedu                         | les(ALL)(TESTI | NG)(06-10010) [mis                   | c,amdscall] ( 26.00           | )               | \$ 26.00 -        | B                      |
| Document description                                                 | 2006-09-27<br>10:44:38                                     | Amended Schedu                         | les(ALL)(TESTI | NG)(06-10010) [mis                   | c,amdscall] ( 26.00           | )               | \$ 26.00          | 1 N 100                |
| Electronic documen                                                   | 2006-09-27<br>10:58:17                                     | Amended Schedu                         | les(ALL)(TESTI | NG)(06-10010) [mis                   | c,amdscall] ( 26.00           | )               | \$ 26.00          | a state                |
| [STAMP bkecrStamp<br>[c8bea86bc3b5d0019                              | 2006-09-27<br>10:58:57                                     | Amended Schedu                         | les(ALL)(TESTI | NG)(06-10010) [mis                   | c,amdscall] ( 26.00           | )               | \$ 26.00          |                        |
| 1c42a44238edfccfce                                                   | 2006-09-27<br>11:00:59                                     | Amended Schedu                         | les(ALL)(TESTI | NG)(06-10010) [mis                   | c,amdscall] ( 26.00           | )               | \$ 26.00          |                        |
| 18-10014 Notice will                                                 | 2006-09-27<br>11:02:20                                     | Amended Schedu                         | les(ALL)(TESTI | NG)(06-10010) [mis                   | c,amdscall] ( 26.00           | )               | \$ 26.00          |                        |
|                                                                      | 2006-09-27<br>11:03:44                                     | Amended Schedu                         | les(ALL)(TESTI | NG)(06-10010) [mis                   | c,amdscall] ( 26.00           | )               | \$ 26.00          |                        |
| 18-10014 Notice will                                                 | 2006-09-27<br>11:04:22                                     | Amended Schedu                         | les(ALL)(TESTI | NG)(06-10010) [mis                   | c,amdscall] ( 26.00           | )               | \$ 26.00          | B                      |
| testattyb on behalf of<br>300 Willow, Ste. 100<br>Beaumont, TX 77701 | 2006-09-27                                                 | Amended Schedu                         | les(ALL)(TESTI | NG)(06-10010) Imis<br>y Now Continue | c amdscall1 ( 26 00<br>Filing | )               | \$ 26 00          |                        |
| testust1                                                             |                                                            | ~~~~~~~~~~~~~~~~~~~~~~~~~~~~~~~~~~~~~~ | See.           |                                      | ~5                            | 0.              |                   | <140×                  |

Step 15 The last screen you receive is the Notice of Bankruptcy Case Filing – this notice contains the case number assigned and document number associated with the document filed

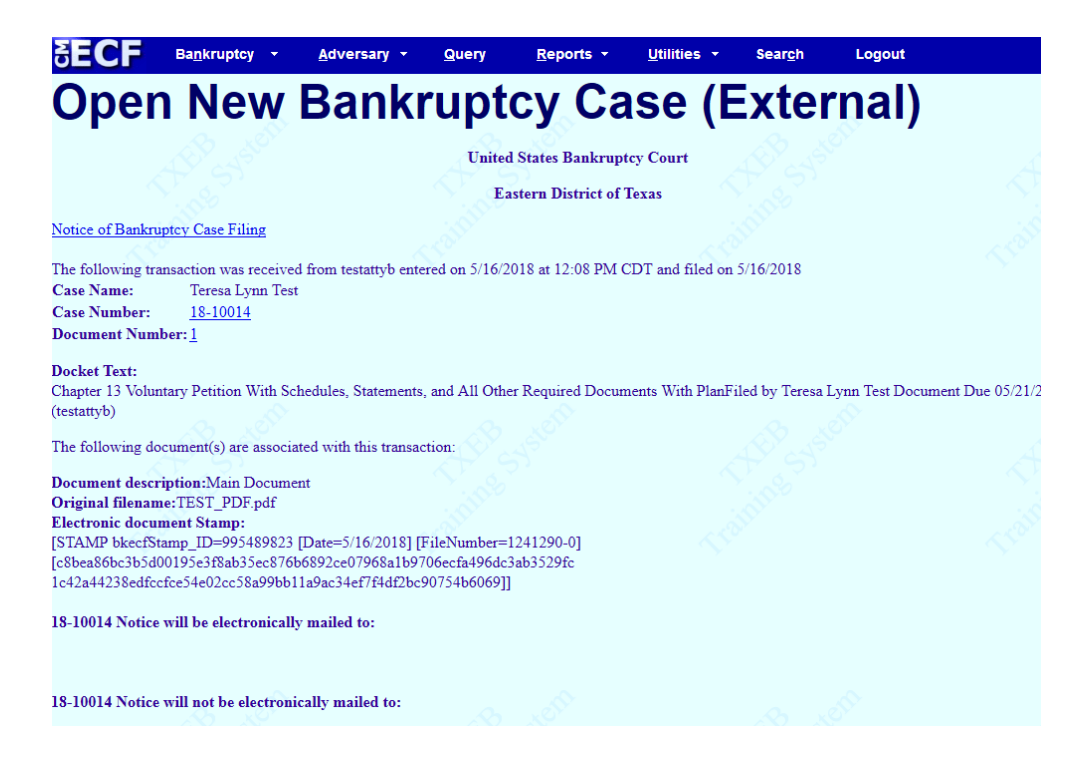